## **BAB III**

# **METODOLOGI PENELITIAN**

Pada bab ini akan membahas tentang metodologi penelitian yang dilakukan dalam Tugas Akhir ini.

#### 3.1 Subjek dan Objek Penelitian

Berdasarkan latar belakang yang telah diuraikan sebelumnya, dalam penelitian ini dilakukan penelitian tentang analisis data pengiriman barang ekspedisi untuk mengelompokkan potensi barang pengiriman menggunakan metode *K-Means Clustering* studi kasus TIKI KC Purbalingga. Adapun subjek dari penelitian ini adalah TIKI KC Purbalingga, sedangkan objek dari penelitian ini adalah data pengiriman barang di TIKI KC Purbalingga pada periode 2018 - 2021.

# 3.2 Alat dan Bahan Penelitian

Penelitian ini membutuhkan beberapa spesifikasi minimum dari perangkat keras dan perangkat lunak.

a. Spesifikasi kebutuhan perangkat keras

Perangkat keras yang diperlukan dalam penelitian ini yaitu Laptop / Komputer untuk mengakses data pengiriman barang TIKI KC Purbalingga dengan spesifikasi minimum yang dibutuhkan yaitu memiliki *Processor* Intel Core i3 dan 2GB RAM.

b. Spesifikasi kebutuhan perangkat lunak

Berikut merupakan perangkat lunak yang dibutuhkan untuk melakukan penelitian ini.

- Google Collaboratory (Google Colab) untuk melakukan proses clustering K-Means data penelitian.
- 2. *Microsoft Excel* untuk mengemas dan menampilkan data pengiriman barang pada TIKI kantor cabang Purbolinggo sebagai objek penelitian..
- 3. *Google Drive* untuk mengunggah file excel yang telah diolah dan siap untuk diproses di *Google Collaboratory*.
- 4. Aplikasi Microsoft Word untuk menulis laporan.

# 3.3 Proses Penelitian

Pada penelitian ini digunakan metode *K-Means Clustering*, yang terbagi kedalam beberapa tahap sebagai berikut : (a) Tahap studi literatur, (b) Tahap pengumpulan data, (c) Tahap pengolahan data, (d) Tahap *clustering*, (e) Tahap analisa [12]. Dengan rincian pada Gambar 3.1. berikut ini :

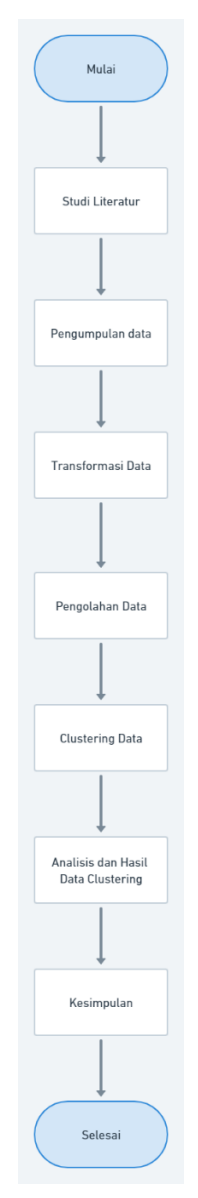

Gambar 3.1. Gambar Alur Penelitian

## 3.4 Data

Data yang akan digunakan untuk mengelompokkan adalah data pengiriman barang yang diperoleh dari TIKI KC Purbalingga selama periode 2018 – 2021 sebanyak 34991 data.

#### 3.5 Jenis data

Jenis data yang diambil adalah dari file rekap data pengiriman barang TIKI KC Purbalingga dari tahun 2018 – 2021 yang berupa file .xlsx yang kemudian diolah dan diubah kedalam bentuk dokumen yang bereksistensi .csv.

### 3.6 Analisa Data

Secara umum, penelitian ini untuk mengelompokkan potensi barang pengiriman, Data yang dianalisis ini merupakan hasil rekap pengiriman barang oleh *customer* TIKI KC Purbalingga. Data yang digunakan merupakan data jenis barang, total pengiriman, total pendapatan, dan tahun pengiriman, sehingga nantinya pihak terkait dapat mengambil tindakan untuk memetakan barang pengiriman untuk dilakukan peningkatan pelayanan dalam hal pengemasan, penyimpanan, dan pengiriman barang. Berikut ini adalah contoh data yang akan digunakan untuk perhitungan dengan *K-Means Clustering* atau pada Tabel 3.1 :

| Jenis Barang | Total Pengiriman | Total Berat | Total Pendapatan | Tahun |
|--------------|------------------|-------------|------------------|-------|
| 1            | 1858             | 4474        | 105546425        | 2018  |
| 2            | 2345             | 5972        | 143452637        | 2018  |
| 3            | 1859             | 4656        | 109667274        | 2018  |
| 4            | 339              | 854         | 19725326         | 2018  |
| 5            | 2146             | 6125        | 160957719.6      | 2018  |
| 6            | 1501             | 4405,5      | 1160957720       | 2018  |
| 7            | 1029             | 2724        | 70724438         | 2018  |
| 8            | 265              | 563         | 14450775         | 2018  |
| 9            | 378              | 989         | 25570875         | 2018  |
| 10           | 189              | 440         | 10148113         | 2018  |

Tabel 3.1. Data yang digunakan untuk perhitungan

| 11 | 0    | 0      |             |      |
|----|------|--------|-------------|------|
|    |      | U      | 0           | 2018 |
| 1  | 1598 | 4268   | 133819780   | 2019 |
| 2  | 1998 | 4237   | 101150792   | 2019 |
| 3  | 1591 | 3619   | 92953870    | 2019 |
| 4  | 282  | 632    | 15987904    | 2019 |
| 5  | 1850 | 4306,5 | 122894149   | 2019 |
| 6  | 1290 | 3391   | 108298581   | 2019 |
| 7  | 879  | 2287   | 67166991    | 2019 |
| 8  | 235  | 531    | 15563725    | 2019 |
| 9  | 324  | 728    | 20009000    | 2019 |
| 10 | 160  | 416    | 13700450    | 2019 |
| 11 | 0    | 0      | 0           | 2019 |
| 1  | 1000 | 2461   | 79075750    | 2020 |
| 2  | 1258 | 3022   | 91569284    | 2020 |
| 3  | 1001 | 2644   | 91058525    | 2020 |
| 4  | 181  | 382    | 8745680     | 2020 |
| 5  | 1141 | 2757   | 82794374    | 2020 |
| 6  | 801  | 1901   | 59044284    | 2020 |
| 7  | 555  | 1408   | 47212720    | 2020 |
| 8  | 143  | 316    | 9404650     | 2020 |
| 9  | 201  | 542    | 18087250    | 2020 |
| 10 | 101  | 199    | 5228450     | 2020 |
| 11 | 0    | 0      | 0           | 2020 |
| 1  | 979  | 1967   | 41984950    | 2021 |
| 2  | 1174 | 2757   | 76169164.85 | 2021 |
| 3  | 1054 | 2383   | 67457700    | 2021 |
| 4  | 150  | 218    | 3419750     | 2021 |
| 5  | 1000 | 5423   | 241974183.6 | 2021 |
| 6  | 805  | 3488   | 133682700   | 2021 |
| 7  | 503  | 1007   | 22536850    | 2021 |
| 8  | 198  | 343    | 4467350     | 2021 |

| Jenis Barang | Total Pengiriman | Total Berat | Total Pendapatan | Tahun |
|--------------|------------------|-------------|------------------|-------|
| 9            | 251              | 707         | 24473400         | 2021  |
| 10           | 85               | 126         | 2022650          | 2021  |
| 11           | 4                | 120         | 4023050          | 2021  |

## 3.6.1 Transformasi Data

Agar data dapat diolah dengan menggunakan metode *K-Means clustering*, maka data yang berjenis data nominal seperti jenis barang kedalam bentuk angka yang dapat dilihat pada Tabel 3.2 :

**Tabel 3.2 Inisiasi Jenis Barang** 

| Jenis Barang   | Inisiasi |
|----------------|----------|
| Herbal         | 1        |
| Baju           | 2        |
| Bulu mata      | 3        |
| Surat berharga | 4        |
| Knalpot        | 5        |
| ACC motor      | 6        |
| Makanan        | 7        |
| Aksesoris      | 8        |
| Kosmetik       | 9        |
| Sepatu         | 10       |
| Kendaraan      | 11       |

Keseluruhan data, seperti total pengiriman, total berat, total pendapatan dijumlahkan dan dikelompokkan berdasarkan tahun pengiriman dengan menggunakan rumus excel :

Total Pengiriman = SUMIF(Qbarang:Qbarang;"Barang";Gpcs:Gpcs)

Total Berat = SUMIF(Qbarang:Qbarang;"Barang";Hwgh:Hwgh)

Total Pendapatan = SUMIF(Qbarang:Qbarang;"Barang";Psetor:Psetor)

|    | Α          | В        | С           | D        | E         | F       | G   | н     | 1          | J         | К         | L         | м     | N          | 0          | Р        | Q         | R               |
|----|------------|----------|-------------|----------|-----------|---------|-----|-------|------------|-----------|-----------|-----------|-------|------------|------------|----------|-----------|-----------------|
|    | Trx Date   | Time     | No Resi     | Origin   | Dest      | Service | Pcs | C Wgh | Shipment   | Surcharge | Ins       | Pack      | Disc  | Disc Value | Total      | Setor    | Barang    | Shipment        |
| 1  |            |          |             |          |           |         |     |       |            |           |           |           |       |            |            |          |           | History         |
| 2  | 02-01-2018 | 09:26:49 | 30221921202 | PWT03.00 | CGK01.00  | REG     | 1,  | 4,    | 50.000,00  | 0,00      | 0,00      | 0,00      | 20, % | 10.000,    | 50.000,00  | 40.000,  | Herbal    | Terkirim        |
| 3  | 02-01-2018 | 09:32:08 | 30221921203 | PWT03.00 | BDJ04.00  | REG     | 1,  | 2,    | 65.000,00  | 0,00      | 0,00      | 0,00      | 15, % | 9.750,     | 65.000,00  | 55.250,  | Baju      | Terkirim        |
| 4  | 02-01-2018 | 09:47:36 | 30221921204 | PWT03.00 | BGR01.00  | ONS     | 1,  | 1,    | 17.000,00  | 0,00      | 0,00      | 0,00      | 20, % | 3.400,     | 17.000,00  | 13.600,  | bulu mata | Terkirim        |
| 5  | 02-01-2018 | 09:48:55 | 30221921205 | PWT03.00 | BKI01.00  | ONS     | 1,  | 1,    | 17.000,00  | 0,00      | 0,00      | 0,00      | 20, % | 3.400,     | 17.000,00  | 13.600,  | bulu mata | Terkirim        |
| 6  | 02-01-2018 | 10:11:51 | 30221921206 | PWT03.00 | GRT70.00  | REG     | 1,  | 2,    | 29.500,00  | 12.500,00 | 0,00      | 0,00      | 15, % | 6.300,     | 42.000,00  | 35.700,  | Baju      | Terkirim        |
|    | 02-01-2018 | 10:13:29 | 30221921207 | PWT03.00 | BKI75.00  | REG     | 1,  | 1,    | 12.000,00  | 0,00      | 0,00      | 0,00      | 15, % | 1.800,     | 12.000,00  | 10.200,  | Surat     | Terkirim        |
| 7  |            |          |             |          |           |         |     |       |            |           |           |           |       |            |            |          | Berharga  | i ci i ci i i i |
| 8  | 02-01-2018 | 10:15:20 | 30221921208 | PWT03.00 | AMI01.00  | REG     | 1,  | 1,    | 28.000,00  | 0,00      | 0,00      | 0,00      | 15, % | 4.200,     | 28.000,00  | 23.800,  | Herbal    | Terkirim        |
| 9  | 02-01-2018 | 11:16:08 | 30221921209 | PWT03.00 | MES02.67  | REG     | 1,  | 3,    | 126.000,00 | 29.300,00 | 0,00      | 8.000,00  | 15, % | 23.295,    | 163.300,00 | 132.005, | Knalpot   | Terkirim        |
| 10 | 02-01-2018 | 11:25:19 | 30221921210 | PWT03.00 | CGK01.00  | ONS     | 1,  | 2,    | 28.000,00  | 0,00      | 0,00      | 8.000,00  | 20, % | 5.600,     | 36.000,00  | 22.400,  | bulu mata | Terkirim        |
| 11 | 02-01-2018 | 11:26:25 | 30221921211 | PWT03.00 | BDO72.02  | ONS     | 1,  | 3,    | 37.000,00  | 9.000,00  | 0,00      | 10.000,00 | 20, % | 9.200,     | 56.000,00  | 36.800,  | Baju      | Terkirim        |
| 12 | 02-01-2018 | 11:28:21 | 30221921212 | PWT03.00 | TGR76.00  | ONS     | 1,  | 3,    | 45.000,00  | 0,00      | 0,00      | 10.000,00 | 20, % | 9.000,     | 55.000,00  | 36.000,  | Baju      | Terkirim        |
| 13 | 02-01-2018 | 11:35:43 | 30221921213 | PWT03.00 | BGR01.00  | REG     | 1,  | 1,    | 12.000,00  | 0,00      | 0,00      | 0,00      | 15, % | 1.800,     | 12.000,00  | 10.200,  | Herbal    | Terkirim        |
| 14 | 02-01-2018 | 12:02:15 | 30221921214 | PWT03.00 | CGK01.00  | ONS     | 1,  | 1,    | 17.000,00  | 0,00      | 12.250,00 | 0,00      | 20, % | 3.400,     | 29.250,00  | 25.850,  | Baju      | Terkirim        |
| 15 | 02-01-2018 | 12:40:38 | 30221921215 | PWT03.00 | BDO01.00  | ONS     | 1,  | 1,    | 17.000,00  | 0,00      | 0,00      | 0,00      | 20, % | 3.400,     | 17.000,00  | 13.600,  | Baju      | Terkirim        |
| 16 | 02-01-2018 | 12:43:20 | 30221921216 | PWT03.00 | PWT02.00  | REG     | 1,  | 2,    | 34.000,00  | 0,00      | 0,00      | 8.000,00  | 15, % | 5.100,     | 42.000,00  | 28.900,  | Makanan   | Terkirim        |
| 17 | 02-01-2018 | 12:46:57 | 30221921217 | PWT03.00 | TKG01.00  | ONS     | 1,  | 2,    | 54.000,00  | 0,00      | 0,00      | 0,00      | 20, % | 10.800,    | 54.000,00  | 43.200,  | ACC       | Terkirim        |
| 18 | 02-01-2018 | 12:48:52 | 30221921218 | PWT03.00 | CBN01.00  | ECO     | 1,  | 1,    | 11.000,00  | 0,00      | 0,00      | 0,00      | 15, % | 1.650,     | 11.000,00  | 9.350,   | Baju      | Terkirim        |
| 19 | 02-01-2018 | 12:50:17 | 30221921219 | PWT03.00 | AMI01.00  | ECO     | 1,  | 1,    | 28.000,00  | 0,00      | 0,00      | 0,00      | 15, % | 4.200,     | 28.000,00  | 23.800,  | Baju      | Terkirim        |
| 20 | 02-01-2018 | 12:53:30 | 30221921220 | PWT03.00 | SEG01.00  | ONS     | 1,  | 1,    | 18.000,00  | 0,00      | 0,00      | 0,00      | 20, % | 3.600,     | 18.000,00  | 14.400,  | Herbal    | Terkirim        |
| 21 | 02-01-2018 | 12:55:02 | 30221921221 | PWT03.00 | TKG13.05  | REG     | 1,  | 2,    | 54.000,00  | 0,00      | 0,00      | 0,00      | 15, % | 8.100,     | 54.000,00  | 45.900,  | Herbal    | Terkirim        |
| 22 | 07-01-2018 | 13-26-20 | 30771971777 | PWT03 00 | TN I01 00 | REG     | 1   | 7     | 203 000 00 | 0.00      | 0.00      | 0.00      | 15 %  | 30 450     | 203 000 00 | 172 550  | Knalnot   | Tarkirim        |

Tabel 3.2. Potongan data yang didapatkan dari TIKI KC Purbalingga

#### 3.6.2 Pengolahan Data

Setelah semua data barang tahun 2018 sampai dengan 2021 ditransformasi dalam bentuk angka dan keseluruhan data telah dijumlahkan dan dikelompokkan per tahun, maka selanjutnya data – data tersebut sudah bisa dikelompokkan dengan menggunakan algoritma *K-Means Clustering* menggunakan *Google Collaboratory*. Namun sebelum itu, tabel data yang telah dikelompokkan tadi haruslah di *upload* ke *Google Drive* agar dapat diolah di *Google Collaboratory* naninya, data yang di *upload* digambarkan pada Tabel 3.4.

| pengiriman 🛠 🗈 👁 |                                                                       |                  |             |                  |       |     |  |  |  |  |
|------------------|-----------------------------------------------------------------------|------------------|-------------|------------------|-------|-----|--|--|--|--|
|                  | File Edit view insert Format Data roois Extensions Help Last edit was |                  |             |                  |       |     |  |  |  |  |
| K.               |                                                                       | 100% 👻 \$        | % .000_ 1   | 123 - Trebuche   | t ▼ 8 | * B |  |  |  |  |
| A1               |                                                                       | Jenis Barang     |             |                  |       |     |  |  |  |  |
|                  | А                                                                     | В                | С           | D                | E     | F   |  |  |  |  |
| 1                | Jenis Barang                                                          | Total Pengiriman | Total Berat | Total Pendapatan | Tahun |     |  |  |  |  |
| 2                | 1                                                                     | 1858             | 4474        | 105546425        | 2018  |     |  |  |  |  |
| 3                | 2                                                                     | 2345             | 5972        | 143452637        | 2018  |     |  |  |  |  |
| 4                | 3                                                                     | 1859             | 4656        | 109667274        | 2018  |     |  |  |  |  |
| 5                | 4                                                                     | 339              | 854         | 19725326         | 2018  |     |  |  |  |  |
| 6                | 5                                                                     | 2146             | 6125        | 160957719.6      | 2018  |     |  |  |  |  |
| 7                | 6                                                                     | 1501             | 4405,5      | 1160957720       | 2018  |     |  |  |  |  |
| 8                | 7                                                                     | 1029             | 2724        | 70724438         | 2018  |     |  |  |  |  |
| 9                | 8                                                                     | 265              | 563         | 14450775         | 2018  |     |  |  |  |  |
| 10               | 9                                                                     | 378              | 989         | 25570875         | 2018  |     |  |  |  |  |
| 11               | 10                                                                    | 189              | 440         | 10148113         | 2018  |     |  |  |  |  |
| 12               | 11                                                                    | 0                | 0           | 0                | 2018  |     |  |  |  |  |
| 13               | 1                                                                     | 1598             | 4268        | 133819780        | 2019  |     |  |  |  |  |
| 14               | 2                                                                     | 1998             | 4237        | 101150792        | 2019  |     |  |  |  |  |
| 15               | 3                                                                     | 1591             | 3619        | 92953870         | 2019  |     |  |  |  |  |
| 16               | 4                                                                     | 282              | 632         | 15987904         | 2019  |     |  |  |  |  |
| 17               | 5                                                                     | 1850             | 4306,5      | 122894149        | 2019  |     |  |  |  |  |
| 18               | 6                                                                     | 1290             | 3391        | 108298581        | 2019  |     |  |  |  |  |
| 19               | 7                                                                     | 879              | 2287        | 67166991         | 2019  |     |  |  |  |  |
| 20               | 8                                                                     | 235              | 531         | 15563725         | 2019  |     |  |  |  |  |
| 21               | 9                                                                     | 324              | 728         | 20009000         | 2019  |     |  |  |  |  |
| 22               | 10                                                                    | 160              | 416         | 13700450         | 2019  |     |  |  |  |  |
| 23               | 11                                                                    | 0                | 0           | 0                | 2019  |     |  |  |  |  |
| 24               | 1                                                                     | 1000             | 2461        | 79075750         | 2020  |     |  |  |  |  |
| 25               | 2                                                                     | 1258             | 3022        | 91569284         | 2020  |     |  |  |  |  |
| 26               | 3                                                                     | 1001             | 2644        | 91058525         | 2020  |     |  |  |  |  |
| 27               | 4                                                                     | 181              | 382         | 8745680          | 2020  |     |  |  |  |  |
| 28               | 5                                                                     | 1141             | 2757        | 82794374         | 2020  |     |  |  |  |  |
| 29               | 6                                                                     | 801              | 1901        | 59044284         | 2020  |     |  |  |  |  |
| 30               | 7                                                                     | 555              | 1408        | 47212720         | 2020  |     |  |  |  |  |

Tabel 3.3. Data yang telah diunggah ke Google Drive

Setelah berhasil diunggah ke *Google Drive*, selanjutnya masuk ke tahap mengkoneksikan *Google Drive* dan juga identifikasi file yang akan dianalisis dengan *Google Collaboratory* yang digambarkan pada Gambar 3.5.

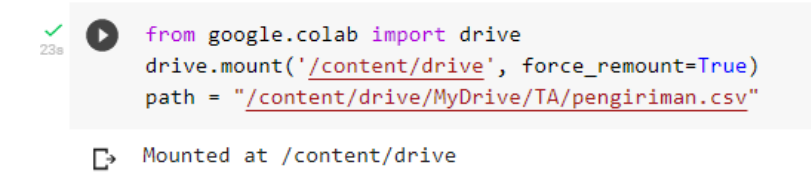

Gambar 3.4. Import Drive dengan Google Collaboratory

Selanjutnya, untuk dapat mengolahnya di *Google Collaboratory*, sebelumnya haruslah mengimport library *numpy*, *pandas*, dan *matplotlib*.

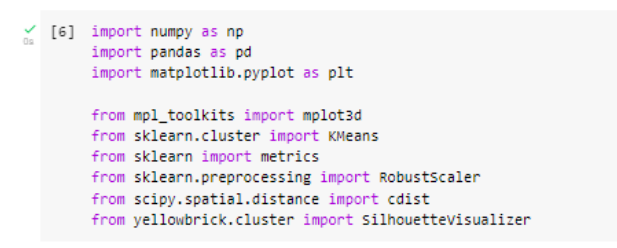

#### Gambar 3.5. Import library yang akan digunakan

Setelah itu, tabel yang akan dianalisis dicoba untuk ditampilkan dengan perintah pada Gambar 3.7, dimana df merupakan inisiasi dari data. Saat setelah dijalankan (di *run*), maka akan tampil tabel yang dipanggil tadi, yaitu pada Gambar 3.8 yang dimana tabel tersebut merupakan hasil olahan data pengiriman barang dan telah di upload di .csv.

df = pd.read\_csv(path)
 df

| C• |    | Jenis Barang | Total Pengiriman | Total Berat | Total Pendapatan | Tahun | <i>D</i> . |
|----|----|--------------|------------------|-------------|------------------|-------|------------|
|    | 0  | 1            | 1858             | 4474        | 1.055464e+08     | 2018  |            |
|    | 1  | 2            | 2345             | 5972        | 1.434526e+08     | 2018  |            |
|    | 2  | 3            | 1859             | 4656        | 1.096673e+08     | 2018  |            |
|    | 3  | 4            | 339              | 854         | 1.972533e+07     | 2018  |            |
|    | 4  | 5            | 2146             | 6125        | 1.609577e+08     | 2018  |            |
|    | 5  | 6            | 1501             | 4405,5      | 1.160958e+09     | 2018  |            |
|    | 6  | 7            | 1029             | 2724        | 7.072444e+07     | 2018  |            |
|    | 7  | 8            | 265              | 563         | 1.445078e+07     | 2018  |            |
|    | 8  | 9            | 378              | 989         | 2.557088e+07     | 2018  |            |
|    | 9  | 10           | 189              | 440         | 1.014811e+07     | 2018  |            |
|    | 10 | 11           | 0                | 0           | 0.000000e+00     | 2018  |            |
|    | 11 | 1            | 1598             | 4268        | 1.338198e+08     | 2019  |            |
|    | 12 | 2            | 1998             | 4237        | 1.011508e+08     | 2019  |            |
|    | 13 | 3            | 1591             | 3619        | 9.295387e+07     | 2019  |            |
|    | 14 | 4            | 282              | 632         | 1.598790e+07     | 2019  |            |
|    | 15 | 5            | 1850             | 4306,5      | 1.228941e+08     | 2019  |            |
|    | 16 | 6            | 1290             | 3391        | 1.082986e+08     | 2019  |            |
|    | 17 | 7            | 879              | 2287        | 6.716699e+07     | 2019  |            |

Gambar 3.6. Membaca tabel

Gambar 3.7. Menampilkan tabel

Sekarang memasuki tahap mencoba untuk menampilkan grafik data, yaitu dengan mengambil tiga parameter bagian dari dataset dimana pada kali ini penulis menggunakan jenis barang (x1), total pengiriman (x2), dan total pendapatan (x3). Kemudian memindahkan tiap kolom ke variabel grafik dengan perintah x1 = np.array(df["Jenis Barang"]), dst. Yang kemudian mempersiapkan grafik datanya menggunakan perintah ax = plt.axes(projection = '3d'), lalu mendefinisikannya menjadi label x, y, z dengan perintah ax.set\_xlabel("Jenis Barang"), dst sampai dengan zlabel, setelah itu gunakan perintah ax.scatter(x1,x2,x3). Yang terakhir menampilkan grafiknya dengan menggunakan plt.title('Data Pengiriman') yaitu nama grafiknya, dan plt.show() untuk menampilkannya.

| <b>∑</b><br>0s | [8] | #Ambil bagian data dari dataset<br>X = np.array(df[["Jenis Barang", "Total Pengiriman", "Total Pendapatan"]])<br>print("Bagian data : ")<br>print(X) |
|----------------|-----|----------------------------------------------------------------------------------------------------|
|                |     | #Membuat grafik data                                                                                                    |
|                |     | #1. Memindah tiap kolom data ke variabel grafik                                                                                                    |
|                |     | <pre>x1 = np.array(df["Jenis Barang"])</pre>                                                                                                    |
|                |     | <pre>x2 = np.array(df["Total Pengiriman"])</pre>                                                                                                    |
|                |     | <pre>x3 = np.array(df["Total Pendapatan"])</pre>                                                                                                    |
|                |     | #2. Menyiapkan grafik data                                                                                                    |
|                |     | <pre>ax = plt.axes(projection = '3d')</pre>                                                                                                    |
|                |     | #ax adalah obyek 3d yang akan diletakkan di grafik data                                                                                              |
|                |     | #3. Mendefining axes                                                                                                    |
|                |     | ax.set_xlabel("Jenis Barang")                                                                                                    |
|                |     | ax.set_ylabel("Total Pengiriman")                                                                                                    |
|                |     | ax.set_zlabel("Total Pendapatan")                                                                                                    |
|                |     | ax.scatter(x1, x2, x3)                                                                                                    |
|                |     | #data x, y, dan z ditempelkan di obyek ax                                                                                                    |
|                |     | #4. Menampilkan grafik                                                                                                    |
|                |     | plt.title('Data pengiriman')                                                                                                    |
|                |     | plt.show()                                                                                                    |

Gambar 3.8. Menampilkan grafik

|   | -          |                  |                |                 |
|---|------------|------------------|----------------|-----------------|
| 2 | D          | Bagian data :    |                |                 |
|   | <b>-</b> . | [[1.00000000e+00 | 1.85800000e+03 | 1.05546425e+08] |
|   | L°         | [2.00000000e+00  | 2.34500000e+03 | 1.43452637e+08] |
|   |            | [3.0000000e+00   | 1.85900000e+03 | 1.09667274e+08] |
|   |            | [4.0000000e+00   | 3.39000000e+02 | 1.97253260e+07] |
|   |            | [5.0000000e+00   | 2.14600000e+03 | 1.60957720e+08] |
|   |            | [6.0000000e+00   | 1.50100000e+03 | 1.16095772e+09] |
|   |            | [7.0000000e+00   | 1.02900000e+03 | 7.07244380e+07] |
|   |            | [8.0000000e+00   | 2.65000000e+02 | 1.44507750e+07] |
|   |            | [9.0000000e+00   | 3.78000000e+02 | 2.55708750e+07] |
|   |            | [1.00000000e+01  | 1.89000000e+02 | 1.01481130e+07] |
|   |            | [1.10000000e+01  | 0.00000000e+00 | 0.0000000e+00]  |
|   |            | [1.00000000e+00  | 1.59800000e+03 | 1.33819780e+08] |
|   |            | [2.0000000e+00   | 1.99800000e+03 | 1.01150792e+08] |
|   |            | [3.0000000e+00   | 1.59100000e+03 | 9.29538700e+07] |
|   |            | [4.0000000e+00   | 2.82000000e+02 | 1.59879040e+07] |
|   |            | [5.0000000e+00   | 1.85000000e+03 | 1.22894149e+08] |
|   |            | [6.0000000e+00   | 1.29000000e+03 | 1.08298581e+08] |
|   |            | [7.0000000e+00   | 8.79000000e+02 | 6.71669910e+07] |
|   |            | [8.0000000e+00   | 2.35000000e+02 | 1.55637250e+07] |
|   |            | [9.0000000e+00   | 3.24000000e+02 | 2.00090000e+07] |
|   |            | [1.00000000e+01  | 1.6000000e+02  | 1.37004500e+07] |
|   |            | [1.10000000e+01  | 0.0000000e+00  | 0.0000000e+00]  |
|   |            | [1.00000000e+00  | 1.00000000e+03 | 7.90757500e+07] |
|   |            | [2.0000000e+00   | 1.25800000e+03 | 9.15692840e+07] |
|   |            | [3.0000000e+00   | 1.00100000e+03 | 9.10585250e+07] |
|   |            | [4.0000000e+00   | 1.81000000e+02 | 8.74568000e+06] |
|   |            | [5.0000000e+00   | 1.14100000e+03 | 8.27943740e+07] |
|   |            | [6.0000000e+00   | 8.01000000e+02 | 5.90442840e+07] |
|   |            | [7.0000000e+00   | 5.55000000e+02 | 4.72127200e+07] |
|   |            | [8.0000000e+00   | 1.43000000e+02 | 9.40465000e+06] |
|   |            | [9.0000000e+00   | 2.01000000e+02 | 1.80872500e+07] |
|   |            | [1.00000000e+01  | 1.01000000e+02 | 5.22845000e+06] |
|   |            | [1.10000000e+01  | 0.0000000e+00  | 0.0000000e+00]  |
|   |            | [1.00000000e+00  | 9.79000000e+02 | 4.19849500e+07] |
|   |            | [2.00000000e+00  | 1.17400000e+03 | 7.61691648e+07] |
|   |            | [3.0000000e+00   | 1.05400000e+03 | 6.74577000e+07] |
|   |            | [4.0000000e+00   | 1.50000000e+02 | 3.41975000e+06] |
|   |            | [5.0000000e+00   | 1.00000000e+03 | 2.41974184e+08] |
|   |            | [6.0000000e+00   | 8.05000000e+02 | 1.33682700e+08] |

Gambar 3.9. Tampilan datanya

Selanjutnya kita menentukan jumlah k terbaik dan menggambar elbow dengan perintah yang telah tertera dalam **Gambar 3.11**, kemudian menampilkannya dengan perintah plt.show(), sehingga tampilannya akan seperti

Proses perhitungan, yaitu dengan melakukan perhitungan *K-Means* dengan library yang telah diimport sebelumnya. Perhitungan *K-Means* dilakukan dengan Eucledian, lalu menampilkan hasilnya ke dalam sebuah grafik **Gambar 3.11**. Bisa dilihat bahwa pada grafik tersebut titik elbownya 1, 3, 7, maka dapat diperkirakan bahwa jumlah *cluster* optimal ada pada titik – titik tersebut.

| 15 | [9] | <pre>#Menentukan jumlah k terbaik distortions = [] K = range(1, 10) for k in K: kmeanModel = KMeans(n_clusters=k).fit(X) kmeanModel.fit(X) distortions_append(sum(no.min(cdist(X, kmeanModel.cluster_centers_'euclidean'), axis=1)) ( X.shane[0])</pre> |
|----|-----|----------------------------------------------------------------------------------------------------|
|    |     | <pre>whenggambar elbow<br/>plt.plot(x, distortions, 'bx-')<br/>plt.xlabel('Jumlah k')<br/>plt.tile('K optimal pada data pengiriman')<br/>plt.show()</pre>                                                                                               |

Gambar 3.10. Menentukan jumlah k terbaik dan menggambar elbow

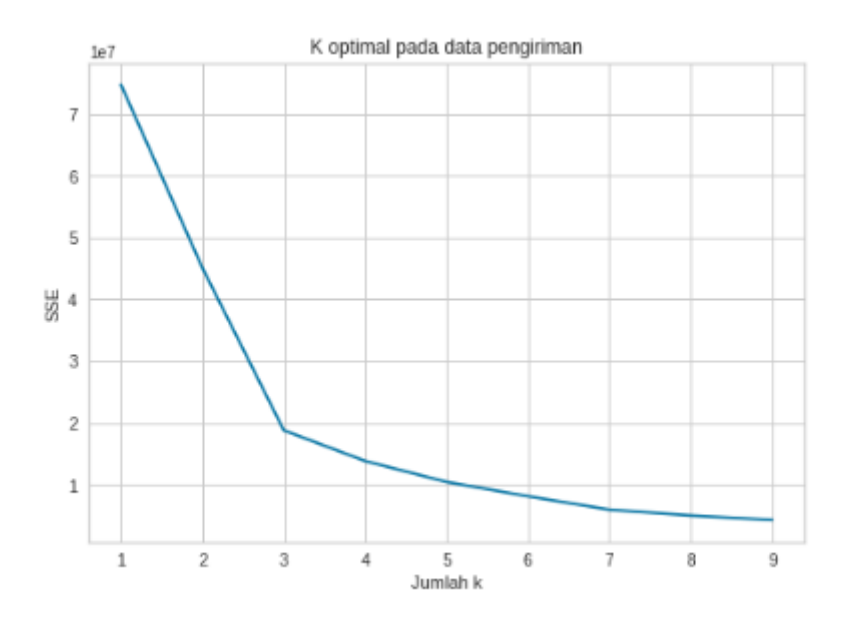

Gambar 3.11. Grafik elbow K optimal pada data pengiriman

Dibawah ini atau pada **Gambar 3.13** merupakan tahapan selanjutnya, yaitu *Preprocessing Data* dengan melakukan tahapan *preprocessing data* sebelum melakukan pengolahan atau *clustering data*. Tahapan *preprocessing data* yang dilakukan dengan menggunakan normalisasi dengan *library* RobustScaler.

```
#Preprocessing: Normalisasi data dengan RobustScaler
scaler = RobustScaler()
x_scaled = scaler.fit_transform(X)
x_scaled
```

Gambar 3.12. Preprocessing Data

| ~  | [10] | array([[-0.83333333, | 1.18088566,  | 0.74153845],  |
|----|------|----------------------|--------------|---------------|
| 20 |      | [-0.66666667,        | 1.66825119,  | 1.20273657],  |
|    |      | [-0.5 ,              | 1.18188641,  | 0.79167608],  |
|    |      | [-0.33333333,        | -0.33925444, | -0.30263154], |
|    |      | [-0.16666667,        | 1.46910183,  | 1.41571778],  |
|    |      | [0. ,                | 0.82361771,  | 13.5825393 ], |
|    |      | [ 0.16666667,        | 0.35126345,  | 0.31786555],  |
|    |      | [ 0.33333333,        | -0.41330998, | -0.36680607], |
|    |      | [0.5 ,               | -0.30022517, | -0.23150979], |
|    |      | [ 0.66666667,        | -0.48936703, | -0.41915579], |
|    |      | [ 0.83333333,        | -0.67850888, | -0.54262607], |
|    |      | [-0.83333333],       | 0.92069052,  | 1.08553531],  |
|    |      | [-0.66666667,        | 1.32099074,  | 0.68805757],  |
|    |      | [-0.5 ,              | 0.91368526,  | 0.58832708],  |
|    |      | [-0.33333333,        | -0.39629722, | -0.34810409], |
|    |      | [-0.16666667,        | 1.17287966,  | 0.95260511],  |
|    |      | [0. ,                | 0.61245934,  | 0.77502344],  |
|    |      | [ 0.16666667,        | 0.20115086,  | 0.27458273],  |
|    |      | [ 0.33333333,        | -0.4433325 , | -0.353265 ],  |
|    |      | [0.5 ,               | -0.3542657 , | -0.29918013], |
|    |      | [ 0.66666667,        | -0.51838879, | -0.37593514], |
|    |      | [ 0.83333333,        | -0.67850888, | -0.54262607], |
|    |      | [-0.83333333,        | 0.32224168,  | 0.41947447],  |
|    |      | [-0.66666667,        | 0.58043533,  | 0.57148107],  |
|    |      | [-0.5 ,              | 0.32324243,  | 0.56526676],  |
|    |      | [-0.33333333,        | -0.49737303, | -0.43621894], |
|    |      | [-0.16666667,        | 0.46334751,  | 0.46471831],  |
|    |      | [0. ,                | 0.12309232,  | 0.1757552 ],  |
|    |      | [ 0.16666667,        | -0.12309232, | 0.03180267],  |
|    |      | [ 0.33333333,        | -0.53540155, | -0.42820137], |
|    |      | [0.5 ,               | -0.47735802, | -0.32256172], |
|    |      | [ 0.66666667,        | -0.57743307, | -0.47901245], |
|    |      | [ 0.83333333,        | -0.67850888, | -0.54262607], |
|    |      | [-0.83333333,        | 0.30122592,  | -0.03180267], |
|    |      | [-0.66666667,        | 0.49637228,  | 0.38411057],  |
|    |      | [-0.5 ,              | 0.37628221,  | 0.27811973],  |
|    |      | [-0.33333333,        | -0.5283963 , | -0.50101858], |
|    |      | [-0.16666667,        | 0.32224168,  | 2.40143064],  |
|    |      | [0. ,                | 0.12709532,  | 1.08386749],  |
|    |      | [ 0.16666667,        | -0.17513135, | -0.26842423], |

Gambar 3.13. Hasil preprocessing data